## **TUTORIAL DE COM PUJAR LA DOCUMENTACIÓ AL PORTAL**

**<u>PAS 1</u>**: Per a pujar la documentació, hauràs d'accedir al Portal i entrar **amb l'usuari i contrasenya** que has obtingut a través de credencials:

| Westerness I transm | Territor   Paper |
|---------------------|------------------|
|                     |                  |

PAS 2: Punxa sobre "Documentación"

| <ul> <li>Neighborst, Period a service</li> </ul>          |                                                                                                    | aante 👔 |
|-----------------------------------------------------------|----------------------------------------------------------------------------------------------------|---------|
| 0                                                         | Vermannen (h. a. Vermannen)<br>Errennen (h. a. vermannen)<br>Errennen (h. a. vermannen)<br>Errennen (h. a. vermannen)<br>Errennen (h. a. vermannen) |         |
| 27 d'une monordine<br>Interaction de evolucións fineratio | 13 Texasilar<br>Takenikas de Matrinala                                                                                                    |         |
| 17 Linakota - Materiala                                   |                                                                                                    |         |
|                                                           |                                                                                                    |         |
| 17 Islakola - Equatoria and                               |                                                                                                    |         |
|                                                           |                                                                                                    | 6       |

**PAS 3:** Punxa sobre **"Añadir documento"** i cada vegada que punxes, s'obrirà una finestra amb un desplegable per a seleccionar el document que pujaràs.

| = DOMALENCIA PAR | tad de servicion                   | tante 📳 |
|------------------|------------------------------------|---------|
|                  | Documentación                      |         |
|                  | Industry                           |         |
|                  | Nameda per landare et desceneres Q | -       |
|                  | II slade incorrect                 |         |
|                  |                                    |         |
|                  | The can have prevent mode data on  |         |
|                  |                                    |         |
|                  |                                    |         |
|                  |                                    |         |

## Exemple:

\*ATENCIÓ: És obligatori indicar una data de caducitat, però es pot posar qualsevol, atés que NO ÉS RELLEVANT perquè es revisarà a posteriori.

|                            | Documentación |                                                                                                    |                       |  |
|----------------------------|---------------|----------------------------------------------------------------------------------------------------|-----------------------|--|
|                            | Indens        | Subir on nuevo documento                                                                                                    | 1. Contraction (1997) |  |
|                            |               | Chievenna el tecche demonstrate par intera erregar                                                                          |                       |  |
|                            |               | 1 Tapeti daneman                                                                                                    |                       |  |
|                            |               | proteine                                                                                                    | If the last           |  |
|                            |               | Pruebas mayoree 40 documentación acreditativo de la formación                                                               |                       |  |
|                            |               | Pruebas mayores 42 documentiación acreditativo de conocimientos o                                                           | le idumes             |  |
|                            |               | Phaetaes mayores 40: documentación acreditativo de ravel de valencia<br>Aconstruismentativo teoro acon servo teoro acon ser |                       |  |
|                            |               |                                                                                                    |                       |  |
|                            |               | Description                                                                                                    |                       |  |
|                            |               | Second Continue (Second                                                                                                    |                       |  |
|                            |               | - Friday (Ar conclusion)                                                                                                    |                       |  |
|                            |               |                                                                                                    | 111111-111-111        |  |
| Party in the second second |               | attende is in instacts, the have arrested to bas spectrum, recordposition                                                   | las -                 |  |

Una vegada seleccionat el document, marca els camps obligatoris i marca la casella de confirmació de veracitat, s'activarà el botó **"Subir"** i, en prémer-lo, el document ja s'haurà pujat al portal.

| Do | sumentación autor un notivo documenta                                                                                          | ×                                  |                    |
|----|----------------------------------------------------------------------------------------------------|------------------------------------|--------------------|
|    | Balacatoria el tipo de decarrente que deseus estre     * Tantas majores 62: (locarrentación acreditativ  Adjanta el decarrente | per:<br>n de tituel de valenciares | C.<br>B the scores |
|    | * Adjurtur notives<br>Praelin, soliteka, den pill                                                                              | 0                                  |                    |
|    | namman pamininis dopre, n. pr. 1973. Jun. 495. 497. 477.<br>Descripción                                                        |                                    |                    |
|    | * 1 min dr. 1 daniał<br>26.2/2025                                                                                              | 0                                  |                    |

Pots repetir tantes vegades com documents que hages d'adjuntar, realitzant el mateix procés i donant-li a "Subir"

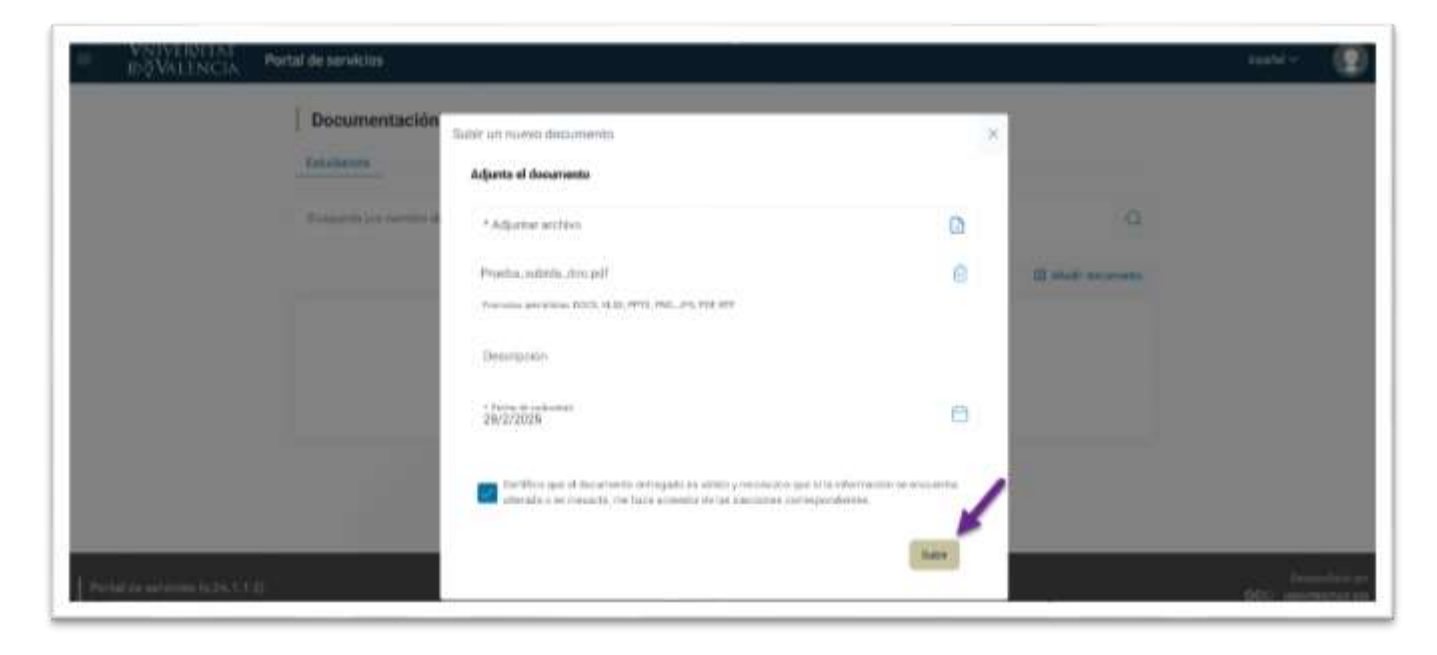